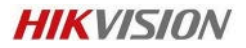

## How to do Data Rebuild

If the NVR or DVR after upgrade from Old version to New. Please follow below step. (Data Rebuild is compulsory)

E.g. If the NVR is 4.1.54 and upgrade to 4.1.70 or 4.5.0

1, if the NVR is configured with RAID before, after upgrade if HDD not show as RAID and Show to initialize.

Do not click for initialize, just go to Storage - Enable RAID and reboot. After Reboot, it will show RAID then select RAID HDD and start Rebuild.

|     | NVR 4.0          |                              | <u>ک</u>   |            | Q   | с <u> </u> |   | £33 | ß | 4 H O |
|-----|------------------|------------------------------|------------|------------|-----|------------|---|-----|---|-------|
|     | Recording Sche   | Overwrite                    | ×          |            |     |            |   |     |   |       |
| 2   | Capture Schedule | cSATA                        | c          | SATA1      |     |            | - |     |   |       |
|     |                  | Usage                        | F          | ecord/Capb | ure |            | ~ |     |   |       |
| .8. | Storage Device   | Enable HD                    | M          |            |     |            |   |     |   |       |
| B   | Storage Mode     | Enable RAID<br>Use the enter | prise-clas | s HDD.     |     |            |   |     |   |       |
| ۲   |                  |                              |            |            |     |            |   |     |   |       |

## 2, if not use as Raid, please select all HDD and click Data Rebuild.

| HII       | VISION                  | Live Vie     | w                                         | Playback F                             | Picture App | lication Config | guration |       |          |          |  |
|-----------|-------------------------|--------------|-------------------------------------------|----------------------------------------|-------------|-----------------|----------|-------|----------|----------|--|
| Ţ         | Local                   | HDD M        | anagement                                 | nt Net HDD HDD Detection Cloud Storage |             |                 |          |       |          |          |  |
|           | System                  | н            | HDD Management Set Format Rebuild Vid Ret |                                        |             |                 |          |       |          |          |  |
| Ð         | Network                 |              | HDD No.                                   | Capacity                               | Free space  | Status          |          | Туре  | Property | Progress |  |
| <u>Q.</u> | Video/Audio             | $\mathbf{V}$ | 1                                         | 1863.02GB                              | 0.00GB      | Normal          |          | Local | R/W      |          |  |
| 1         | Image                   |              | 2                                         | 1883.02GB                              | 0.00GB      | Normal          |          | Local | R/W      |          |  |
| Ē         | Event                   | $\mathbf{N}$ | 3                                         | 1863.02GB                              | 0.00GB      | Normal          |          | Local | R/W      |          |  |
|           | Storage                 |              | 4                                         | 1863.02GB                              | 0.00GB      | Sleeping        |          | Local | R/W      |          |  |
|           | Schedule Settings       |              | 7                                         | 0.00GB                                 | 0.00GB      | Not Exist       |          | Local | R/W      |          |  |
|           | Storage Management      |              |                                           |                                        |             |                 |          |       |          |          |  |
|           | External Storage Manage |              |                                           |                                        |             |                 |          |       |          |          |  |
|           | Backup Settings         |              |                                           |                                        |             |                 |          |       |          |          |  |
|           | Advanced Settings       |              |                                           |                                        |             |                 |          |       |          |          |  |
| Ŕ         | Vehicle Detection       |              |                                           |                                        |             |                 |          |       |          |          |  |
| 63        | VCA                     |              |                                           |                                        |             |                 |          |       |          |          |  |
| 36        | Target Capture          |              |                                           |                                        |             |                 |          |       |          |          |  |
| TUT       | IoT Channel Settings    |              |                                           |                                        |             |                 |          |       |          |          |  |

## Suggest not doing Playback until rebuild finish.

| н | DD Manageme | nt        |            | Set Format                                                             | Rebuild Vid                                                                                             | Rebuild All                                        |          |
|---|-------------|-----------|------------|------------------------------------------------------------------------|----------------------------------------------------------------------------------------------------|----------------------------------------------------|----------|
|   | HDD No.     | Capacity  | Free space | Status                                                                 | Туре                                                                                                    | Property                                           | Progress |
|   | 1           | 1863.02GB | 0.00GB     | Normal                                                                 | Local                                                                                                   | R/W                                                |          |
|   | 2           | 1883.02GB | 0.00GB     | Normal                                                                 | Local                                                                                                   | R/W                                                |          |
|   | 3           | 1863.02GB | 0.00GB     | Normal                                                                 | Local                                                                                                   | R/W                                                |          |
|   | 4           | 1863.02GB | 0.00GB     | Sleeping                                                               | Local                                                                                                   | R/W                                                |          |
|   | 7           | 0.00GB    | 0.00GB     | Not Exist                                                              | Local                                                                                                   | R/W                                                |          |
|   |             |           |            | Note<br>Rebuild all o<br>patiently. Re<br>functions un<br>event search | lata may take a while. Pl<br>building process will ma<br>available, such as video<br>h. Continue?<br>OK | Ease wait<br>ke searching<br>search, and<br>Cancel |          |